## QUICK REFERENCE GUIDE

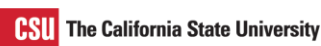

## Upload Invoice Through Supplier Portal

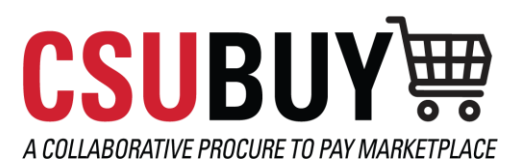

Learn how to upload an invoice through the CSUBUY Supplier Portal.

Supplier Portal: https://solutions.sciquest.com/apps/Router/SupplierLogin?CustOrg=CalStateUniv

## **UPLOAD AN INVOICE**

- 1. Navigate to Orders > Sales Orders And Shipments > Search for Sales Orders.
- 2. Select the Sales Order (PO) you want to invoice.
- 3. Open the Create... drop-down menu and select Invoice.
- 4. Select Add Invoice Image to upload an Invoice PDF.

| SU The California<br>State University |                                 |                 |                                                          |         |                                    |                          | €  ≈         | ¢  |
|---------------------------------------|---------------------------------|-----------------|----------------------------------------------------------|---------|------------------------------------|--------------------------|--------------|----|
| Invoice • 2                           | 2388466 🛈                       | 5               | Detailed                                                 | 9       |                                    | Add Invoice Image        | Complete Sa  | ve |
| Entry                                 | Summary                         | Messages        | Attachments                                              | History |                                    | 4                        | 10           |    |
| Supplier *<br>Name                    | 9<br>Stockpile Inc.<br>Remit To |                 |                                                          |         | Discount, Tax, Shipping & Handling |                          |              | ]  |
| Invoice *<br>Date                     | 8/2/2023<br>mm/dd/yyyy          | Ē               | 123 Main Street<br>New York, New York 1<br>United States | 0001    |                                    | Allocation<br>Weighted ~ |              |    |
| Voucher *<br>Number                   | S Required                      |                 | 6                                                        |         |                                    |                          | Header-level |    |
| Customer                              | The California S                | tate University |                                                          |         | 7                                  | Terms Discount           | 0.00 USD     |    |
| Sales Order<br>Number                 |                                 |                 |                                                          |         |                                    | Discount                 | 0.00         |    |
| Paid Date                             | no value                        |                 |                                                          |         |                                    | Sales Tax                | 0.00         |    |
| Payment<br>Cancel Date                | no value                        |                 |                                                          |         |                                    | Use Tax                  | 0.00         |    |

- 5. Switch to **Detailed** to add taxes and or shipping charges.
- 6. Enter the **Voucher Number** and **Invoice Date**.
- 7. Enter applicable tax, shipping, and handling in these fields.
- 8. Modify each line to indicate the amount or quantity to be billed on the current invoice.
- 9. CSUBUY contacts can send messages within the invoice. The **Messages** tab displays messages for each invoice. Select the plus symbol to reply or send messages.
- 10. Select **Complete**.